## **MATLABの使い方**

第10回:3次元プロット

A

まとめページ:

http://www.nuee.nagoya-u.ac.jp/labs/plaene/koukai/purakaku85/tsukaikata/

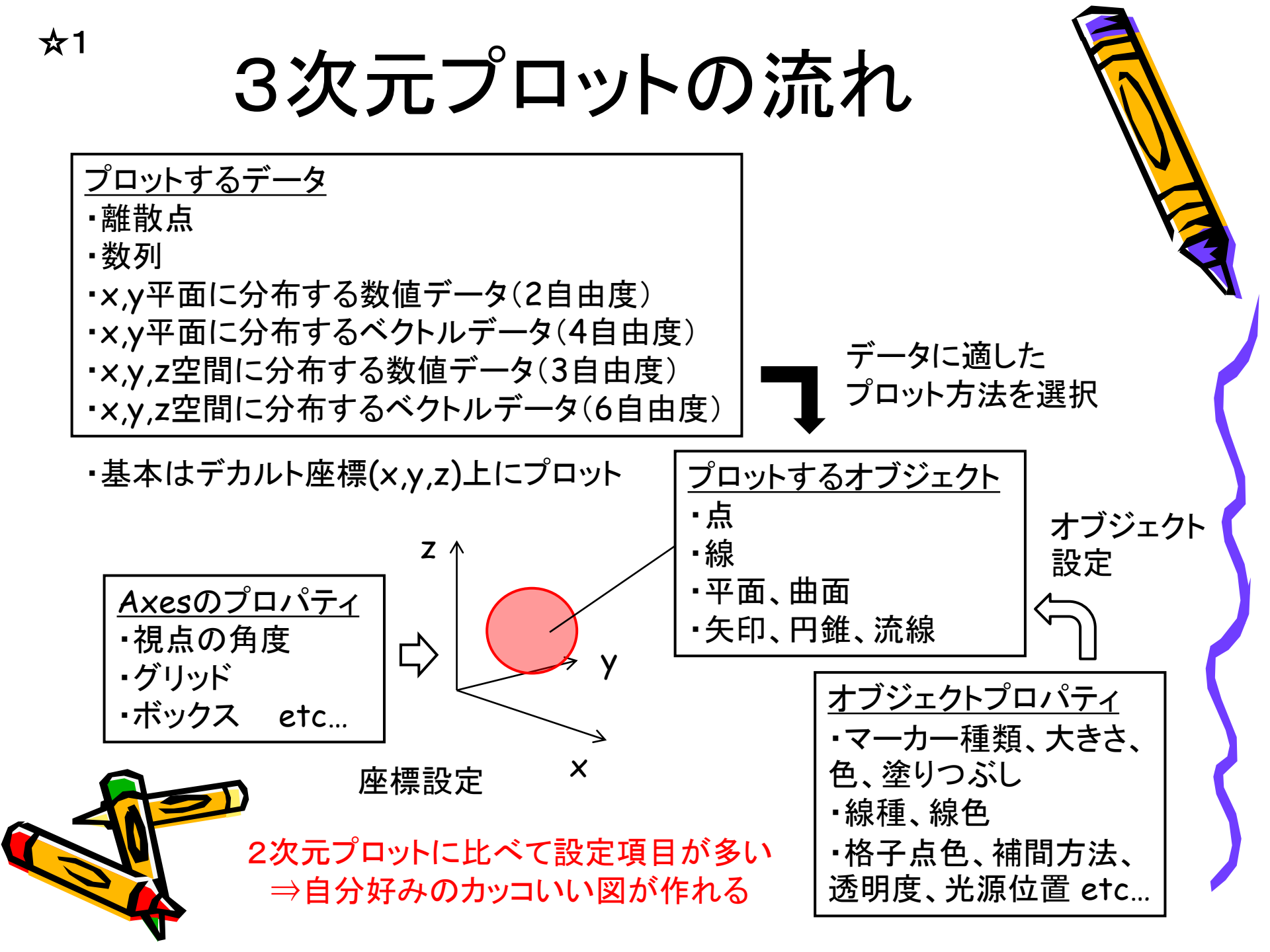

## 3次元プロット関数の種類

☆1

①点を3次元空間上にプロット •••scatter3, stem3 •••plot3, ezplot3 2線 11 ③面 •••patch, fill3, surf 11 ④2変数スカラーデータ(f(x,y))を表面として描画 •••mesh, meshc, meshz, surf, surfc, surface, waterfall, ribbon, contour3 ⑤スカラーボリュームデータ(f(x,y,z))を可視化 ••• slice, contourslice, isosurface, endcaps ⑥ベクトルボリュームデータ(v<sub>x</sub>(x,y,z),v<sub>y</sub>(x,y,z),v<sub>z</sub>(x,y,z))を可視化 •••quiver3, coneplot, streamline, streamparticles, streamribbon, streamtube その他特殊なプロット •••bar3, bar3h, pie3, comet3 扱うデータの種類によって、関数を使い分けよう!

http://jp.mathworks.com/help/matlab/2-and-3d-plots.html

①離散点のプロット

100

50

0

-50 10

figure;

☆1

x=[0:10]; y=[5:-1:0,2:2:10];

z=x+y.^2-10;

s=abs(z)+100; % サイズ

c=hsv(length(z)); % 色

scatter3(x,y,z,s,c,'fill');

scatter3では異なる色や サイズのマーカーを一度に プロットできる

figure;

stem3(x,y,z,'--\*r');

・stem3ではxy平面から 伸びる線も同時にプロット

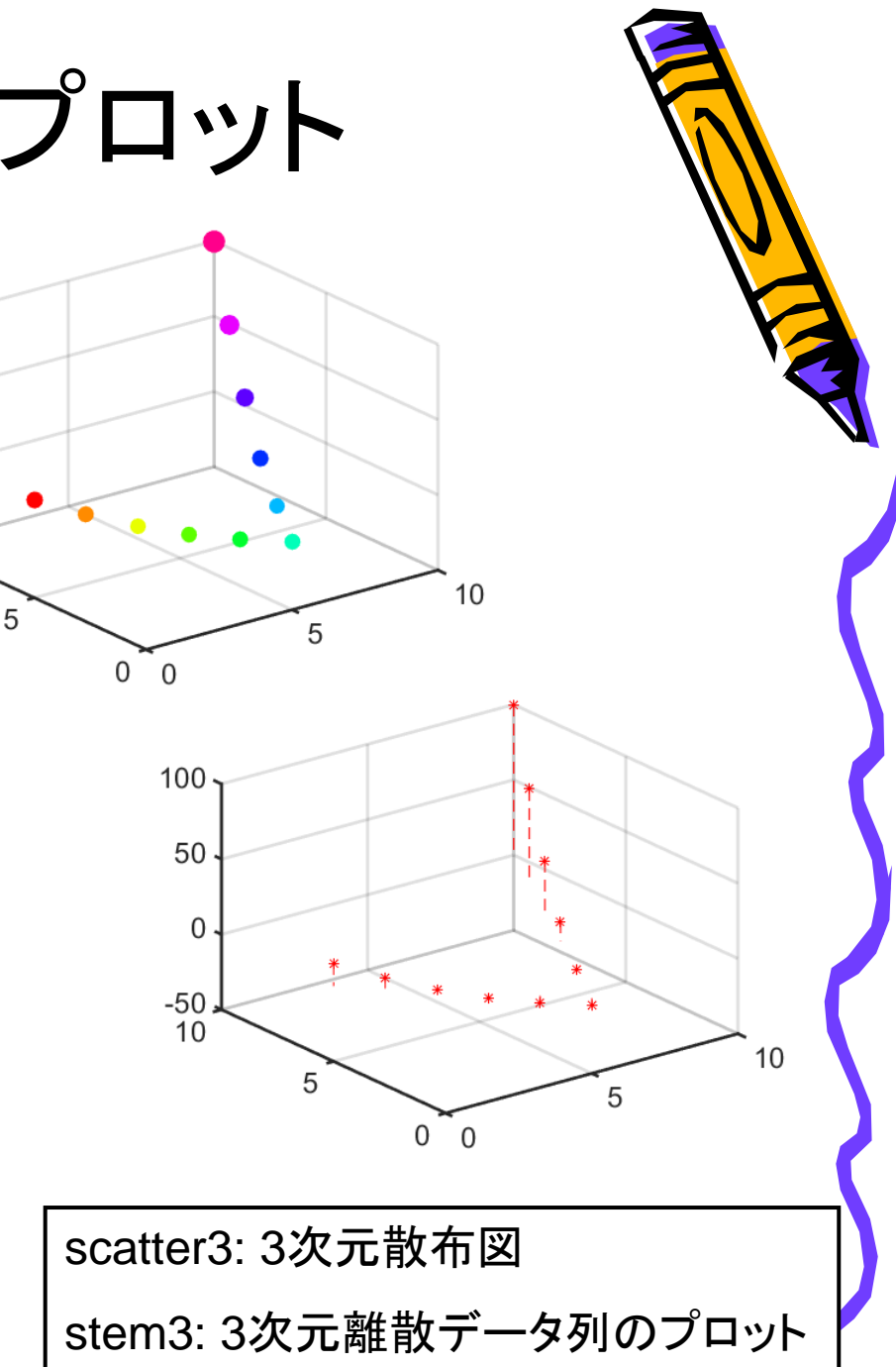

②線のプロット

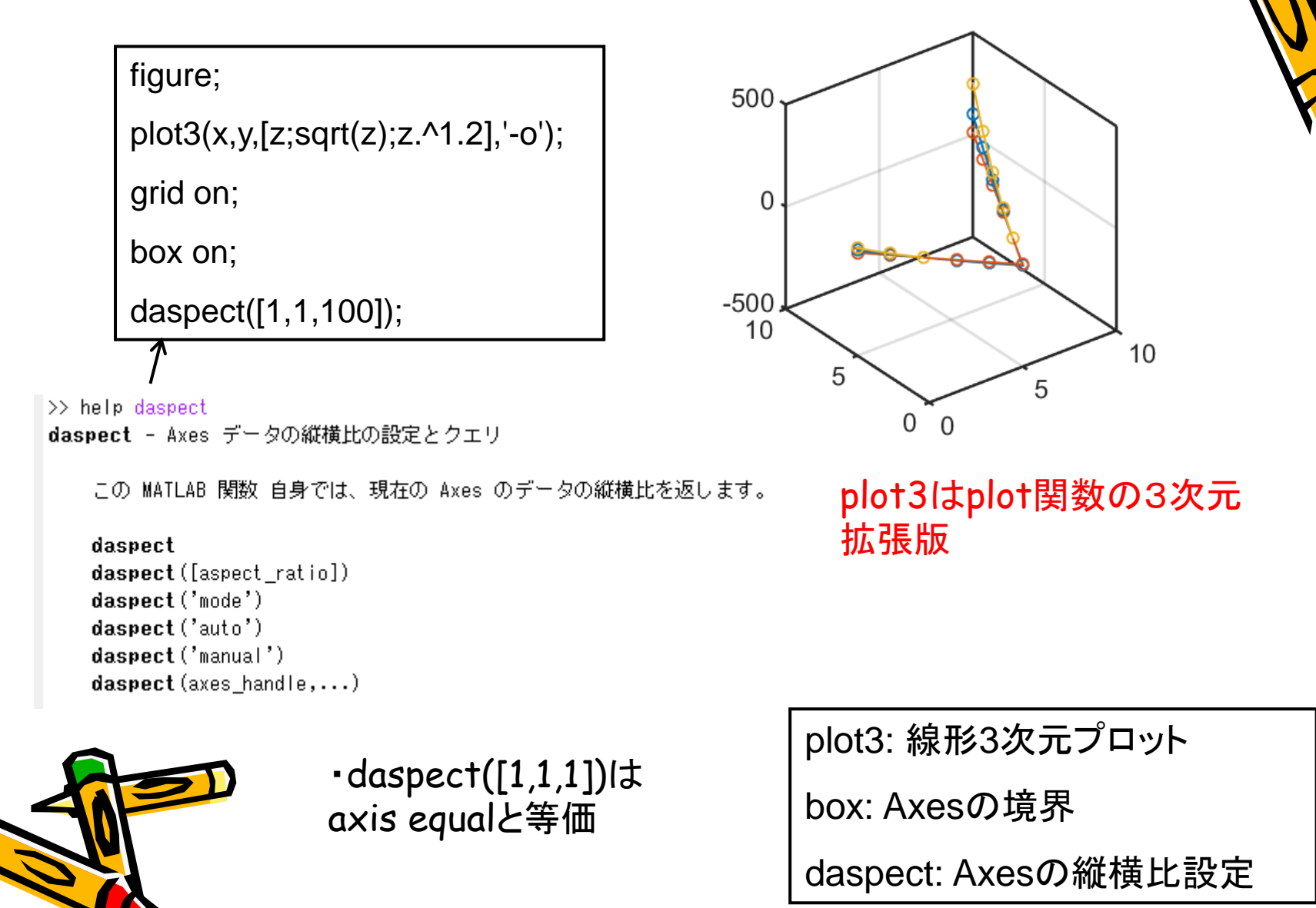

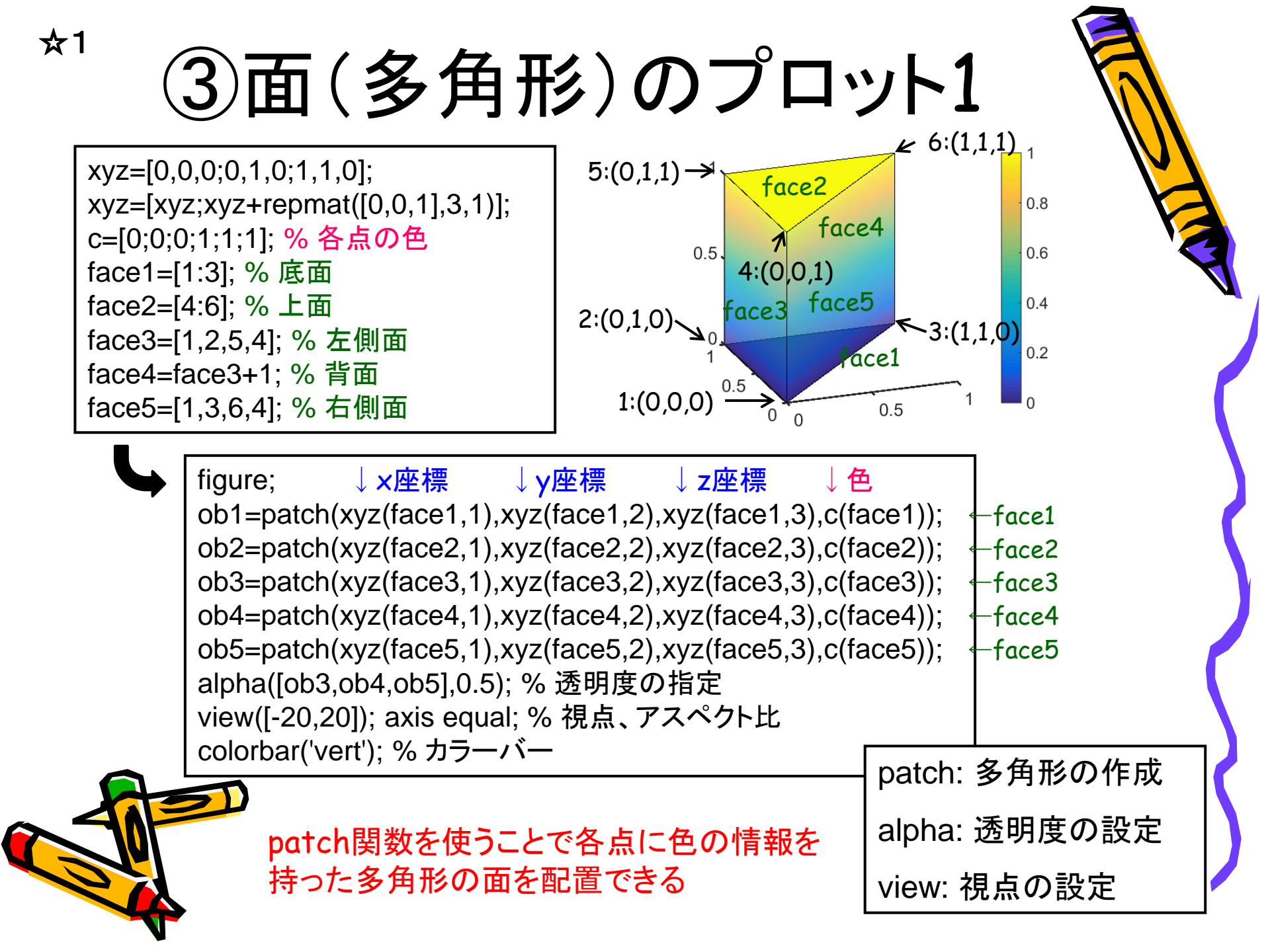

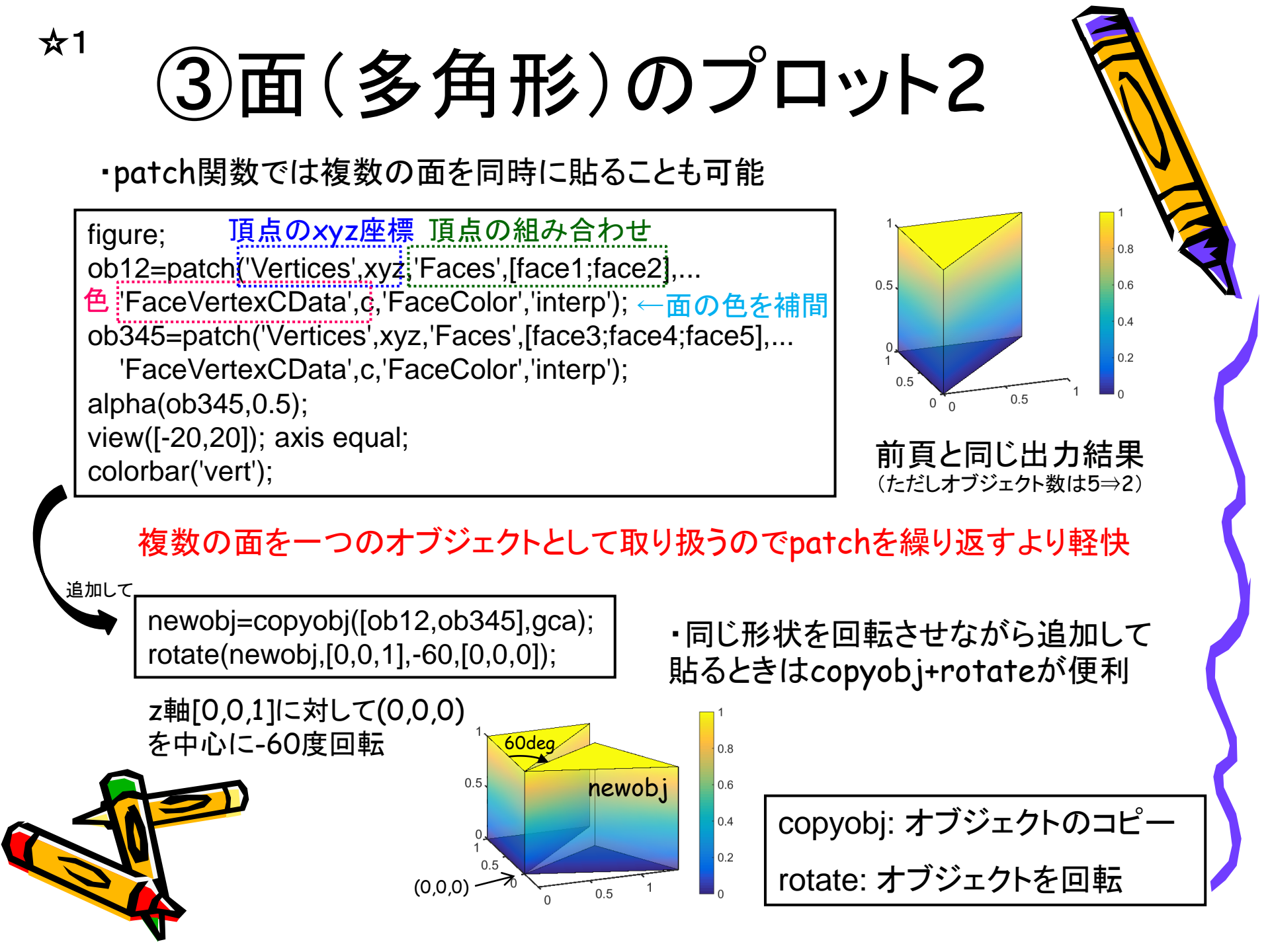

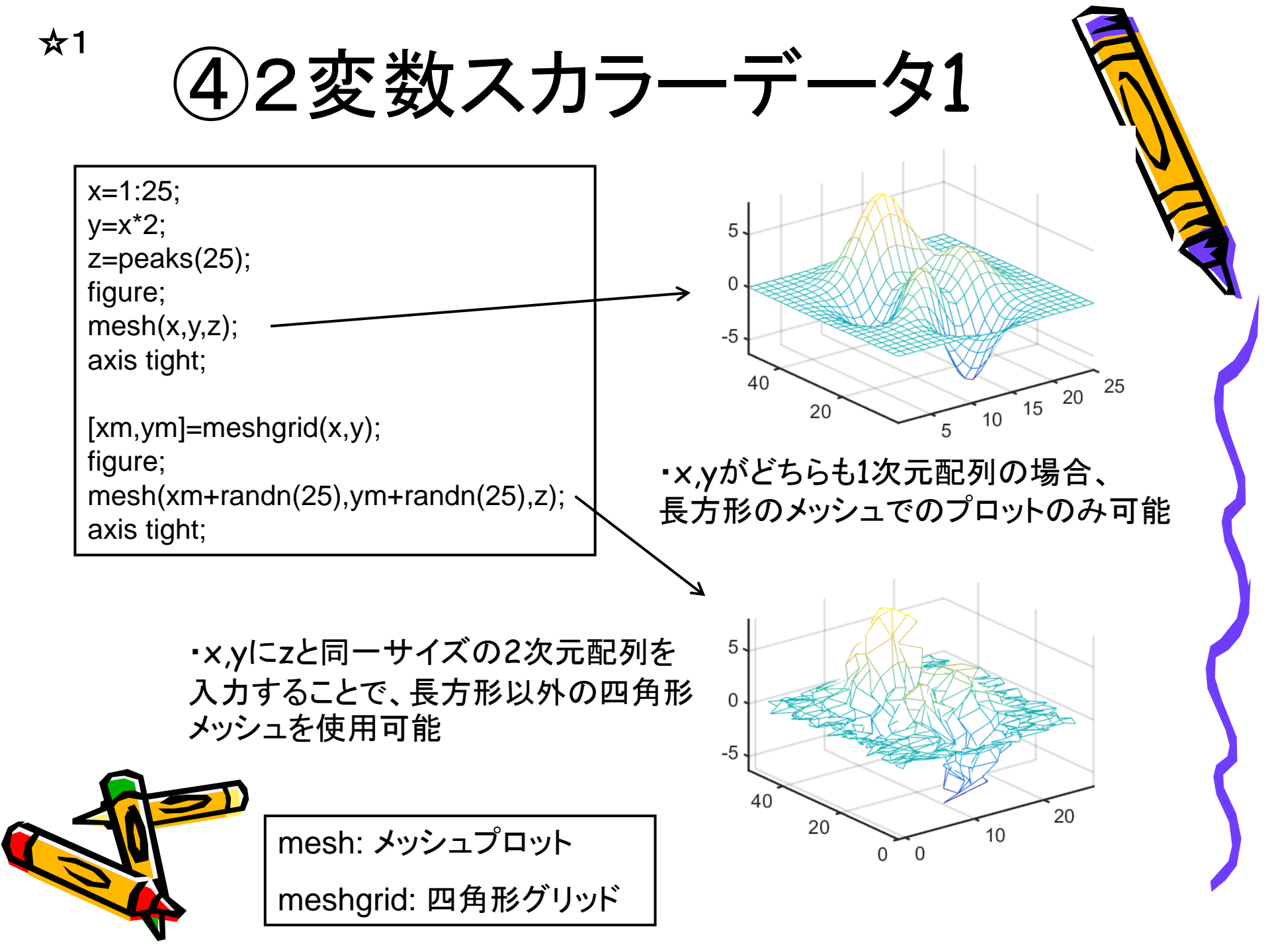

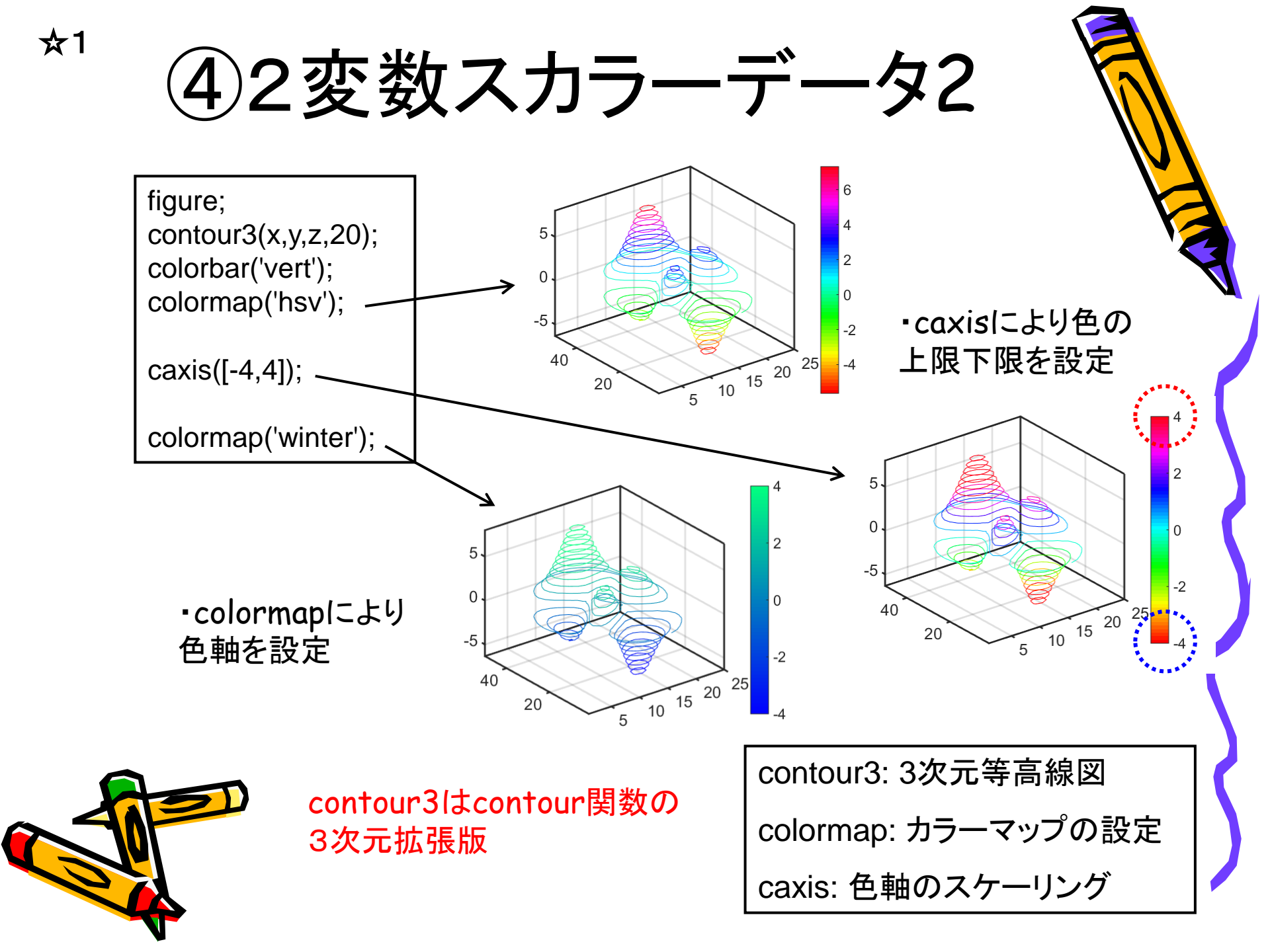

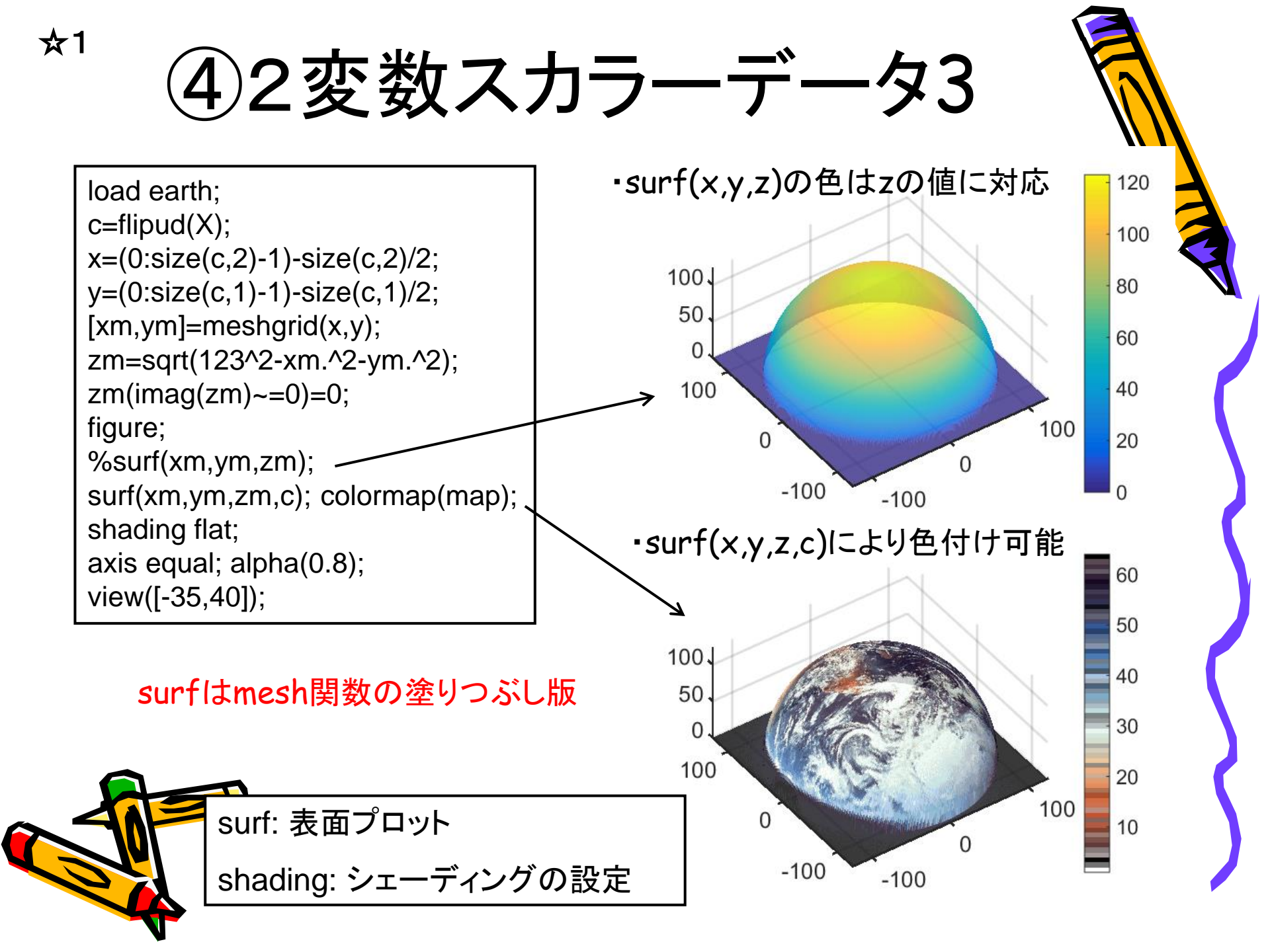

⑤スカラーボリュームデータ

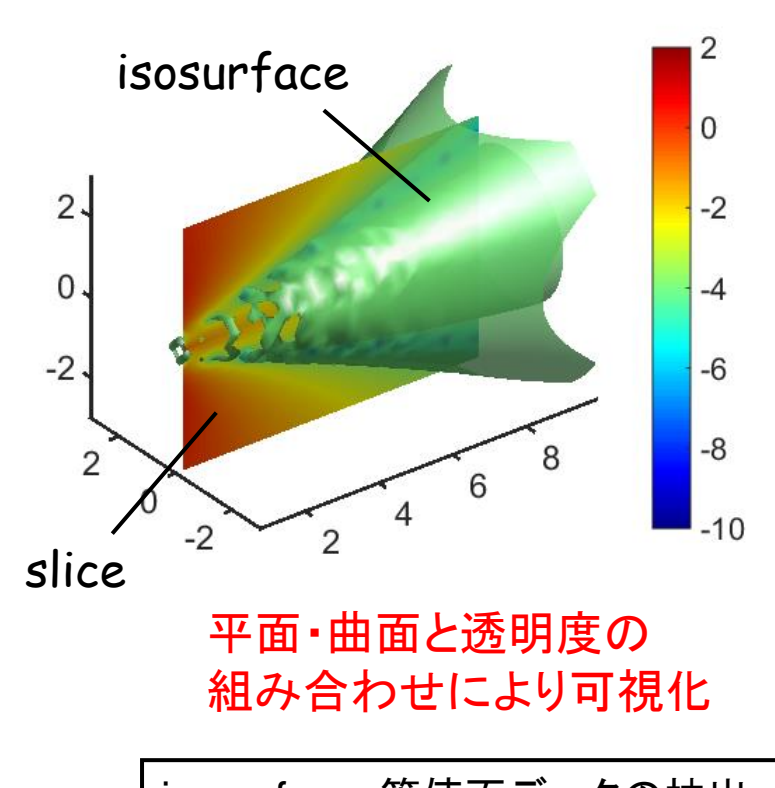

☆1

isosurface: 等値面データの抽出 isonormals: 頂点の法線を計算

slice: スライスプロット

camlight: Lightオブジェクト作成

lighting: ライティング方法選択

[x,y,z,v]=flow; cran=[-10,2]; map=jet(diff(cran)\*10+1); clin=linspace(cran(1),cran(2),size(map,1)); val=-4;

figure;

p=patch(isosurface(x,y,z,v,val)); isonormals(x,y,z,v,p); ←等値面をよりスムーズに表現 set(p,'FaceColor',map(clin==val,:),... 'EdgeColor','none','FaceAlpha',0.8); daspect([1,1,1]); view(3); axis tight; camlight; メッシュの黒線を消去 lighting phong; hold on; [sx,sz]=meshgrid(1:0.1:9,-3:0.1:3); ob=slice(x,y,z,v,sx,0\*ones(size(sz)),sz); set(ob,'FaceColor','interp','EdgeColor','none');

colormap(map); colorbar('vert');

caxis(cran);

☆1 ベクトルボリュームデー %p=patch(isosurface(x,y,z,v,val)); vv=isonormals(x,y,z,v,p); 0 2. -2

quiver3(p.Vertices(1:10:end,1),... p.Vertices(1:10:end,2),... p.Vertices(1:10:end,3),... vv(1:10:end,1),vv(1:10:end,2),... vv(1:10:end,3),2); view([50,20]);

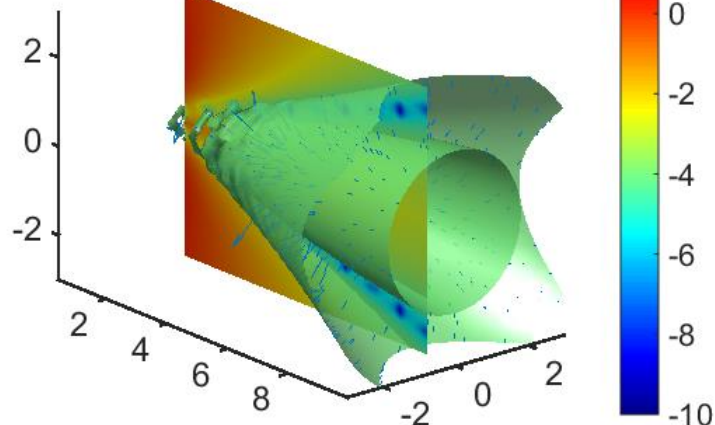

quiver3 - 3 次元の矢印ブロットまたは速度ブロット

この MATLAB 関数 は、成分 (u,v,w) で決定される方向をもつベクトルを (x,y,z) で決定される点にプロットします。行列 x、y、z、u、v、および w は同じサイズで、対応する位置とベクトルの成分を含んでいなければなりません。

```
quiver3(x,y,z,u,v,w)
quiver3(z,u,v,w)
quiver3(...,scale)
quiver3(...,LineSpec)
quiver3(...,LineSpec,'filled')
quiver3(...,'PropertyName',PropertyValue,...)
quiver3(axes_handle,...)
h = quiver3(...)
```

矢印によりベクトルを表現

quiver3: 3次元の矢印プロット

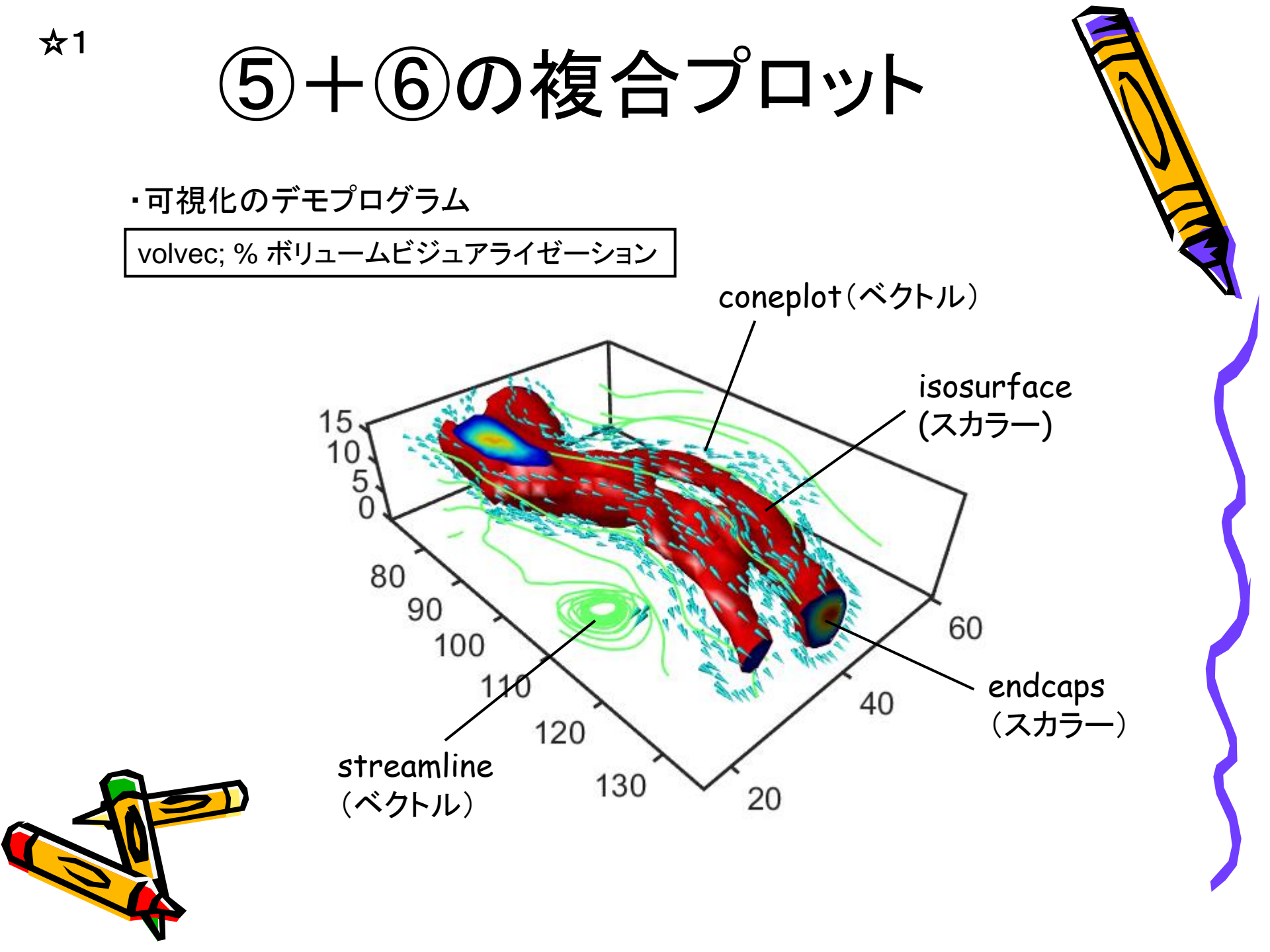

⑦特殊なプロット

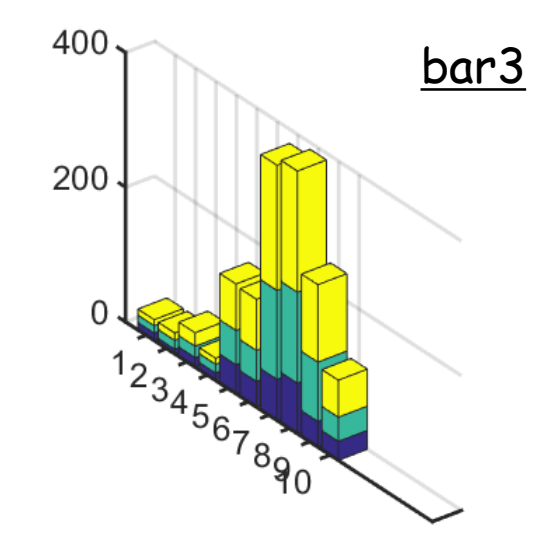

comet3

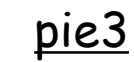

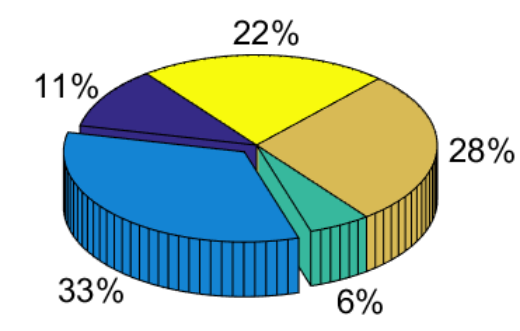

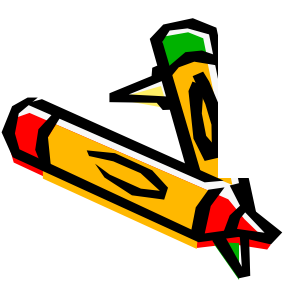

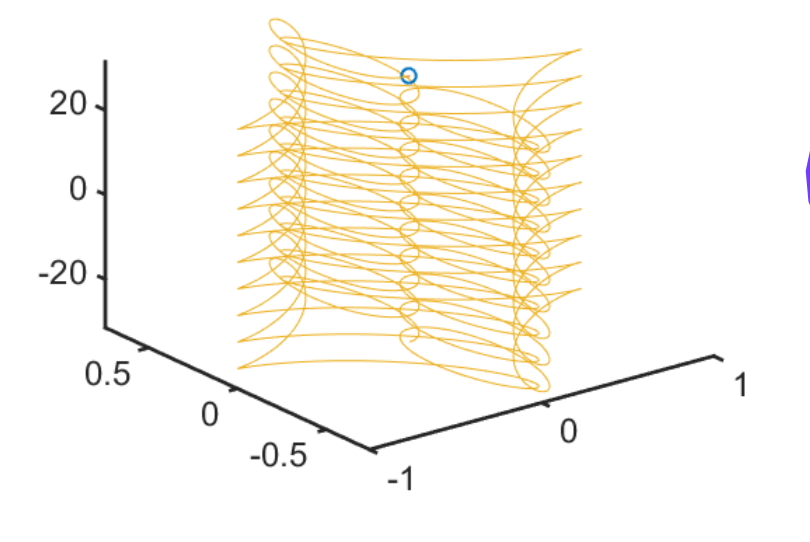